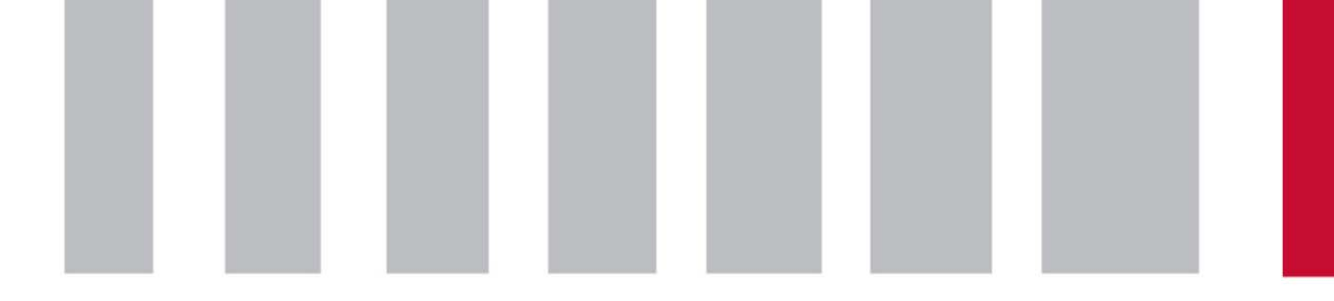

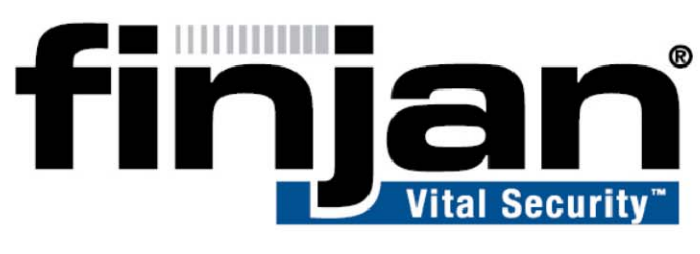

## securing your web

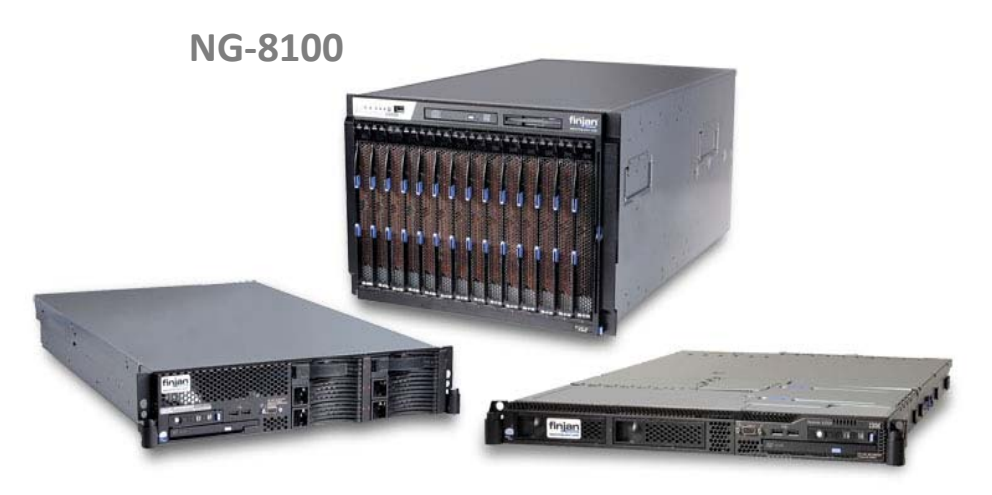

NG-6100

NG-5100

# NG-6100 Caching Kit Installation

January 2009

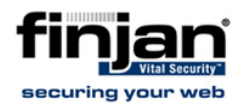

#### Copyright

© Copyright 1996-2009. Finjan Software Inc. and its affiliates and subsidiaries ("Finjan"). All rights reserved.

All text and figures included in this publication are the exclusive property of Finjan and are for your personal and non-commercial use. You may not modify, copy, distribute, transmit, display, perform, reproduce, publish, license, create derivative works from, transfer, use or sell any part of its content in any way without the express permission in writing from Finjan. Information in this document is subject to change without notice and does not present a commitment or representation on the part of Finjan.

The Finjan technology and/or products and/or software described and/or referenced to in this material are protected by registered and/or pending patents including European Patent EP 0 965 094 B1 and U.S. Patents No. 6092194, 6154844, 6167520, 6480962, 6209103, 6298446, 6353892, 6804780, 6922693, 6944822, 6993662, 6965968, 7058822, 7076469, 7155743, 7155744, 7185358, 7418731 and may be protected by other U.S. Patents, foreign patents, or pending applications.

Finjan, Finjan logo, Vital Security, Vulnerability Anti.dote and Window-of-Vulnerability, SecureBrowsing are trademarks or registered trademarks of Finjan. Sophos is a registered trademark of Sophos plc. McAfee is a registered trademark of McAfee Inc. Kaspersky is a registered trademark of Kaspersky Lab. Websense® is a registered trademark of Websense, Inc. IBM® Proventia® Web Filter is a registered trademark of IBM Corporation. Microsoft and Microsoft Office are registered trademarks of Microsoft Corporation. All other trademarks are the trademarks of their respective owners.

For additional information, please visit <u>www.finjan.com</u> or contact one of our regional offices:

| US & Canada                                                                                | UK & Ireland                                                                                                    |
|--------------------------------------------------------------------------------------------|----------------------------------------------------------------------------------------------------|
| 2025 Gateway Place Suite 180 San Jose,                                                     | 4 th Floor, Westmead House, Westmead,                                                                                                    |
| CA 95110, USA                                                                              | Farnborough, GU14 7LP, UK                                                                                                    |
| Toll Free: 1 888 FINJAN 8                                                                  | Tel: +44 (0)1252 511118                                                                                                    |
| Tel: +1 408 452 9700 Fax: +1 408 452 9701                                                  | Fax: +44 (0)1252 510888                                                                                                    |
| salesna@finjan.com                                                                         | <u>salesuk@finjan.com</u>                                                                                                    |
| Israel/APAC & India                                                                        | <b>Central &amp; Eastern Europe</b>                                                                                                    |
| Hamachshev St. 1,                                                                          | Alte Landstrasse 27, 85521                                                                                                    |
| New Industrial Area Netanya, Israel 42504                                                  | Ottobrun, Germany                                                                                                    |
| Tel: +972 (0)9 864 8200                                                                    | Tel: +49 (0)89 673 5970                                                                                                    |
| Fax: +972 (0)9 865 9441                                                                    | Fax: +49 (0)89 673 597 50                                                                                                    |
| salesint@finjan.com                                                                        | <u>salesce@finjan.com</u>                                                                                                    |
| General Information<br>Email: <u>support@finjan.com</u><br>Internet: <u>www.finjan.com</u> | Benelux & Nordic<br>Printerweg 56<br>3821 AD Amersfoort, Netherlands<br>Tel: +31 334 543 555<br>Fax: +31 334 543 550<br>salesne@finjan.com |

Catalogue Name: NG6100CKI

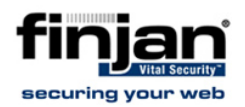

### NG-6100 Caching Kit Installation

This document details the step by step installation of the Vital Security caching kit.

**W**NOTE: Before starting with the installation turn off the server and unplug the power cord.

#### 1. Cover Removal

1. Remove the server's top cover

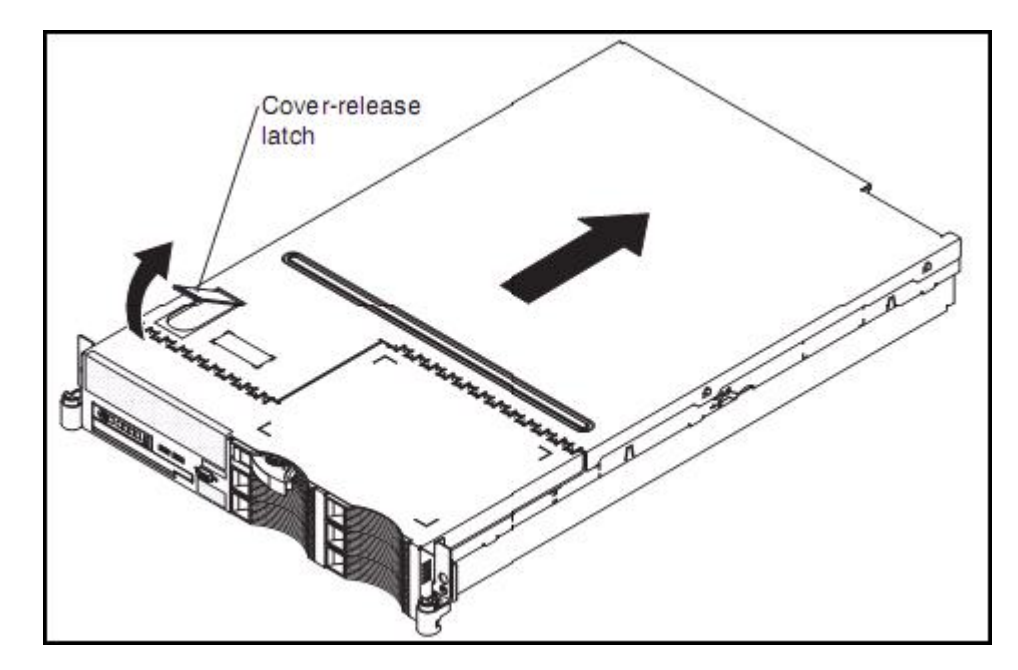

Figure 1: NG-6100 Cover

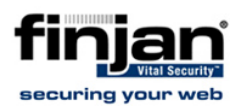

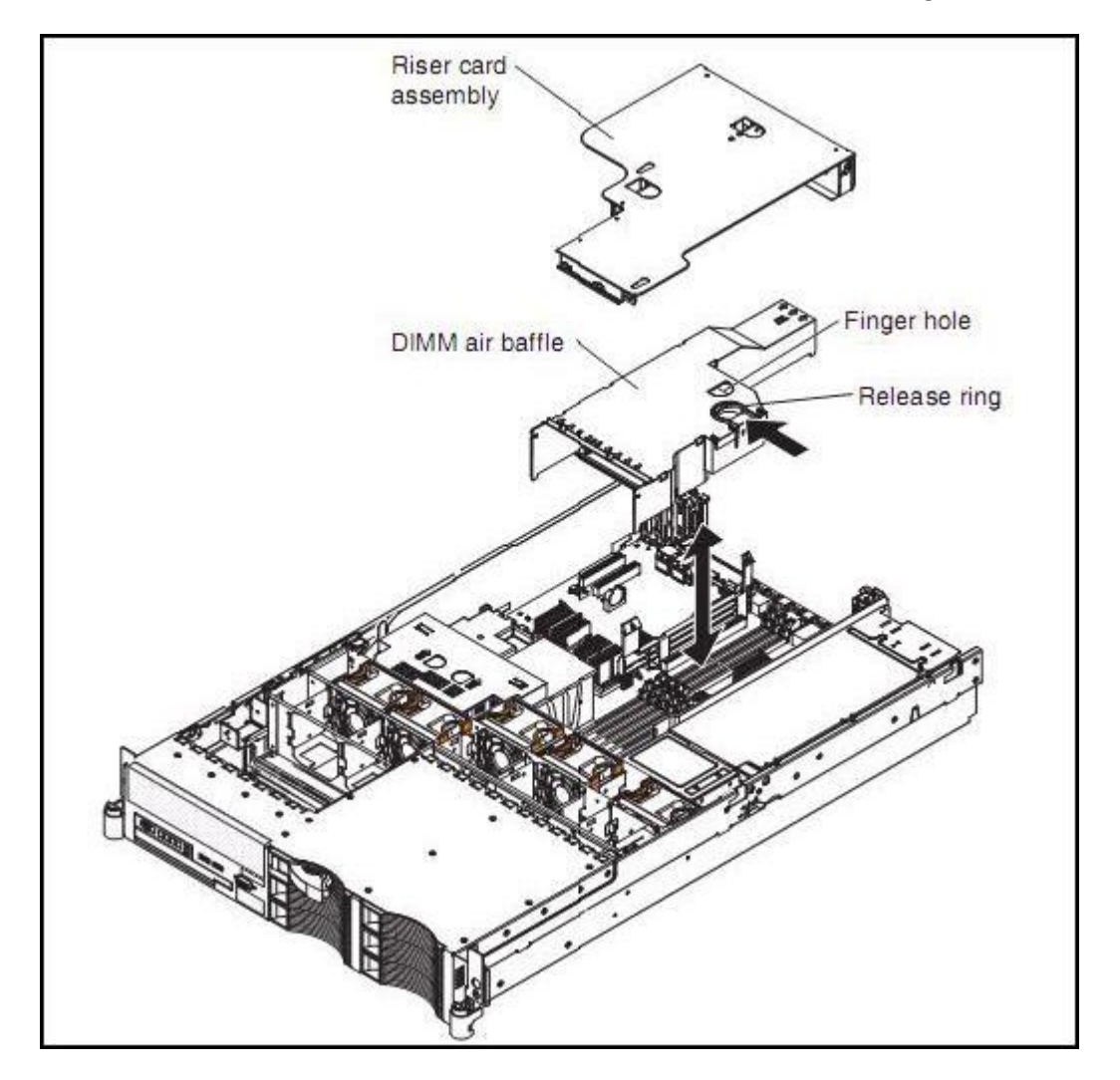

Figure 2: NG-6100 Assembly

2. Lift and remove the riser card assembly, and the DIMM (white plastic) air baffle.

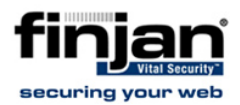

#### 2. Install Memory (DIMM)

Repeat each of the following steps for each DIMM that you install:

1. Turn the DIMM so that the DIMM keys align correctly with the connector on the system board.

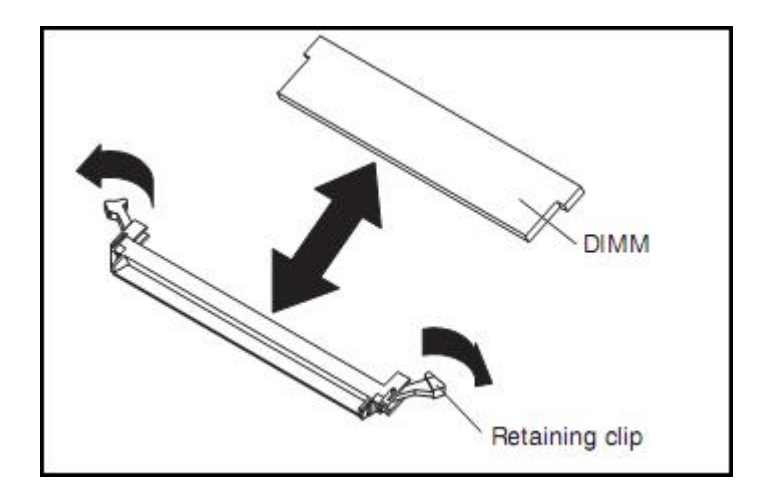

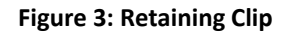

## **W**NOTE: To avoid breaking the retaining clips or damaging the DIMM connectors, handle the clips with the utmost care.

- 2. Ensure the small tabs on the retaining clips are in the notches on the DIMM. If there is a gap between the DIMM and the retaining clips, the DIMM has not been correctly installed.
- 3. Press the two DIMMs firmly into connectors 7 and 10, and then press the retaining clips toward the DIMM until the tabs are fully seated.
- 4. When the DIMM is correctly installed, the retaining clips are parallel to the sides of the DIMM.
- 5. Connector numbers 1, 4,7, and 10 should be now be engaged.

**W**NOTE: If there is a gap between the DIMM and the retaining clips, the DIMM has not been correctly installed. In this case, open the retaining clips, remove the DIMM, and re-insert.

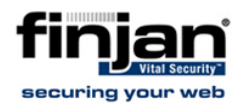

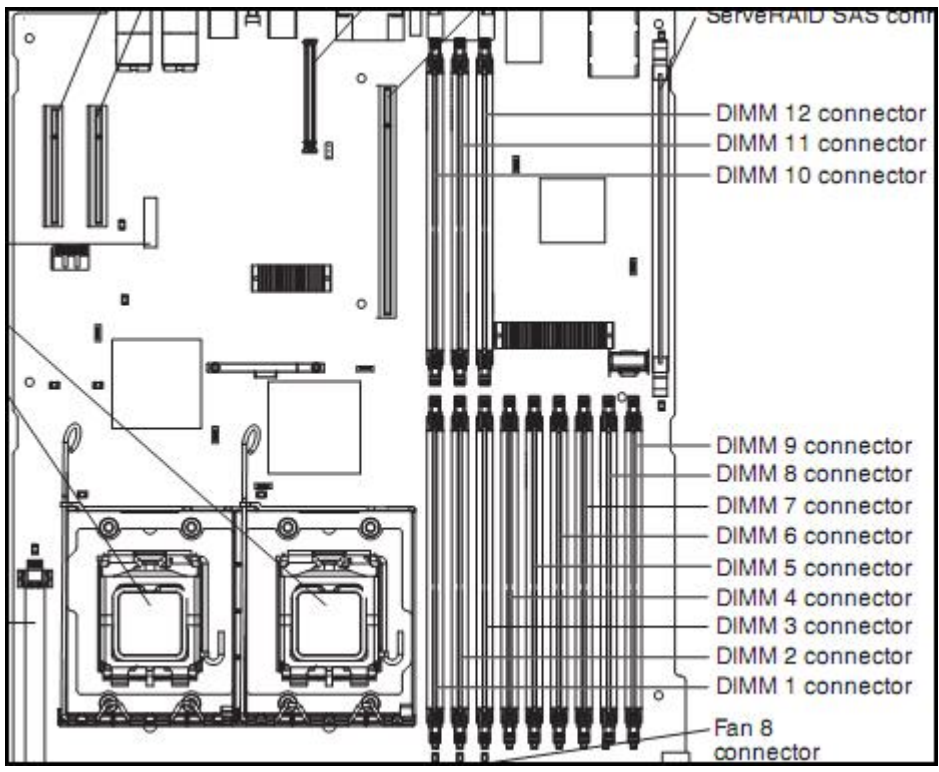

Figure 4: Ng-6100 DIMM Connectors

6. Replace the DIMM cover, the Riser card and the top cover.

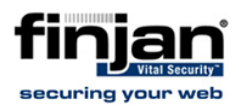

### 3. Hard Drive Installation

1. Insert the 2 hard drives of the kit in bays 2 & 3 as illustrated below:

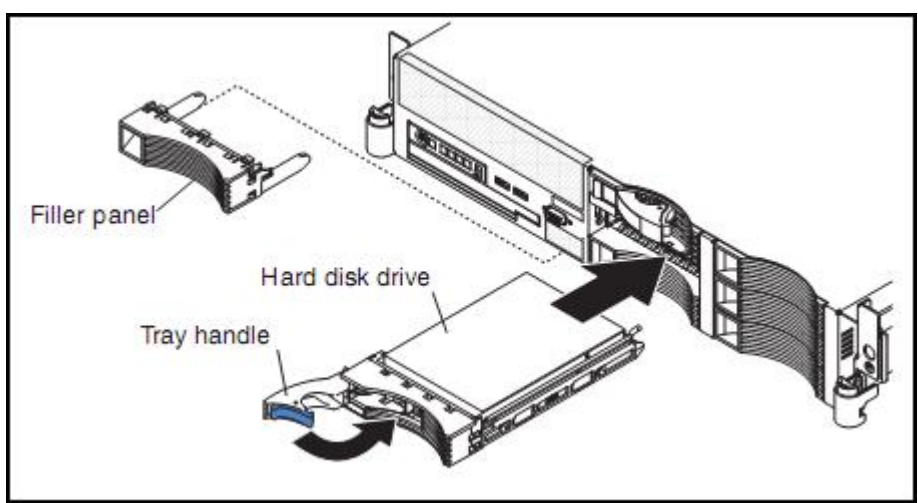

Figure 5: Inserting Hard Drives

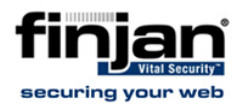

#### 4. Configure Hard Drive:

- 1. Start the machine and wait for the Raid Controller to boot.
- 2. When prompted, press Ctrl +A as shown below:

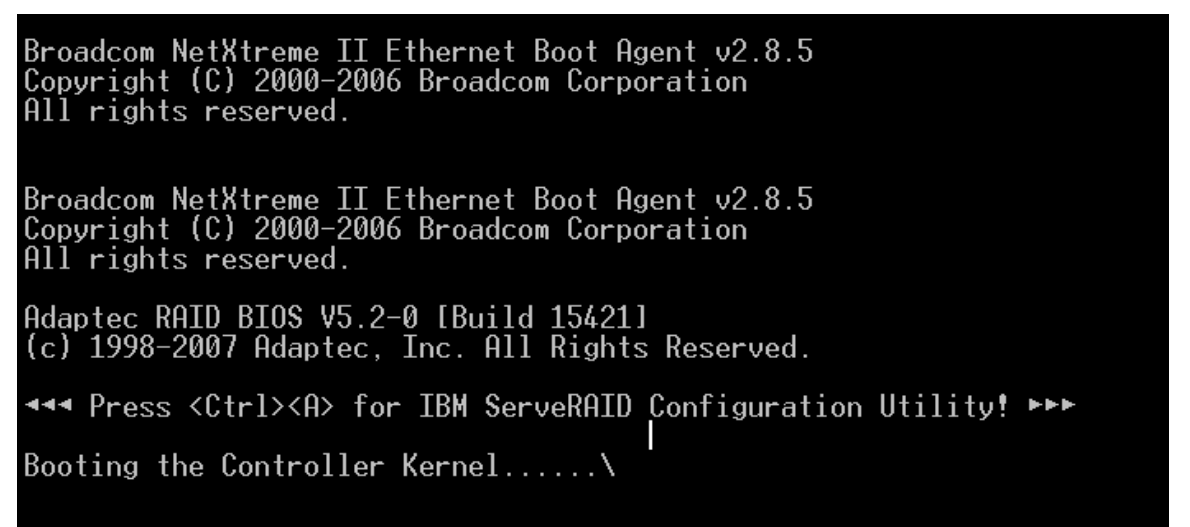

Figure 6: Configure Hard Drive

3. On the IBM ServeRAID configuration Utility options screen, select **Array Configuration Utility**, as illustrated below:

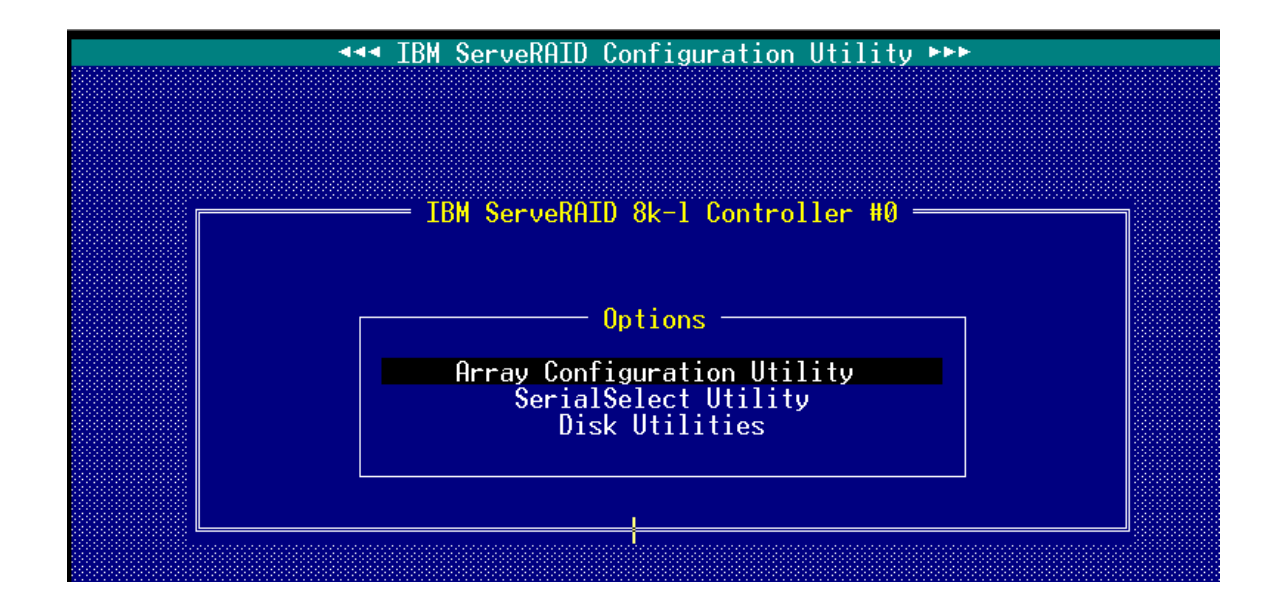

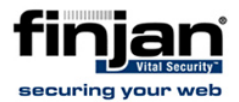

- 4. Select Rescan Drives
- 5. Choose Create Array from the Main Menu

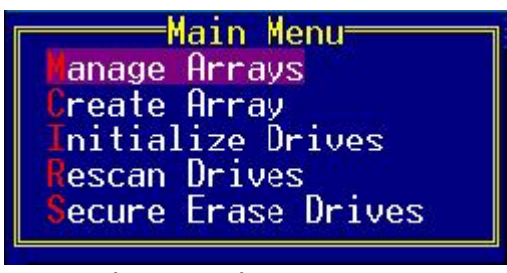

Figure 7: Main Menu

6. From the Select Drives options, select drive number 2 with the space key and hit Enter.

| Select drives to create Array   0:00:00 IBM-ESXSVPBA073C3ET 0KB   1:00:01 IBM-ESXSVPBA073C3ET 0KB   2:00:02 IBM-ESXSVPA073C3-ET 68.2GB   3:00:03 IBM-ESXSVPA073C3-ET 68.2GB | Selected Drives<br>Selected Drives<br>2:00:02 IBM-ESXSVPA073C3-ET 68.2GB |
|----------------------------------------------------------------------------------------------------|--------------------------------------------------------------------------|
|                                                                                                    |                                                                          |

#### **Figure 8: Select Drives**

- 7. Navigate the configuration with the **Tab** key and press **Enter** when done.
- 8. Label the Array **C1**.
- 9. On the following page press any key
- 10. Repeat the configuration with drive number 3 and label it C2.
- 11. Exit the Array Configuration with the **Esc** key until rebooting.

You are now ready to proceed with software installation.